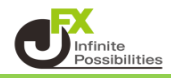

<チャートの印刷>

1 チャート画面の右上にある 🌞 をクリックします。

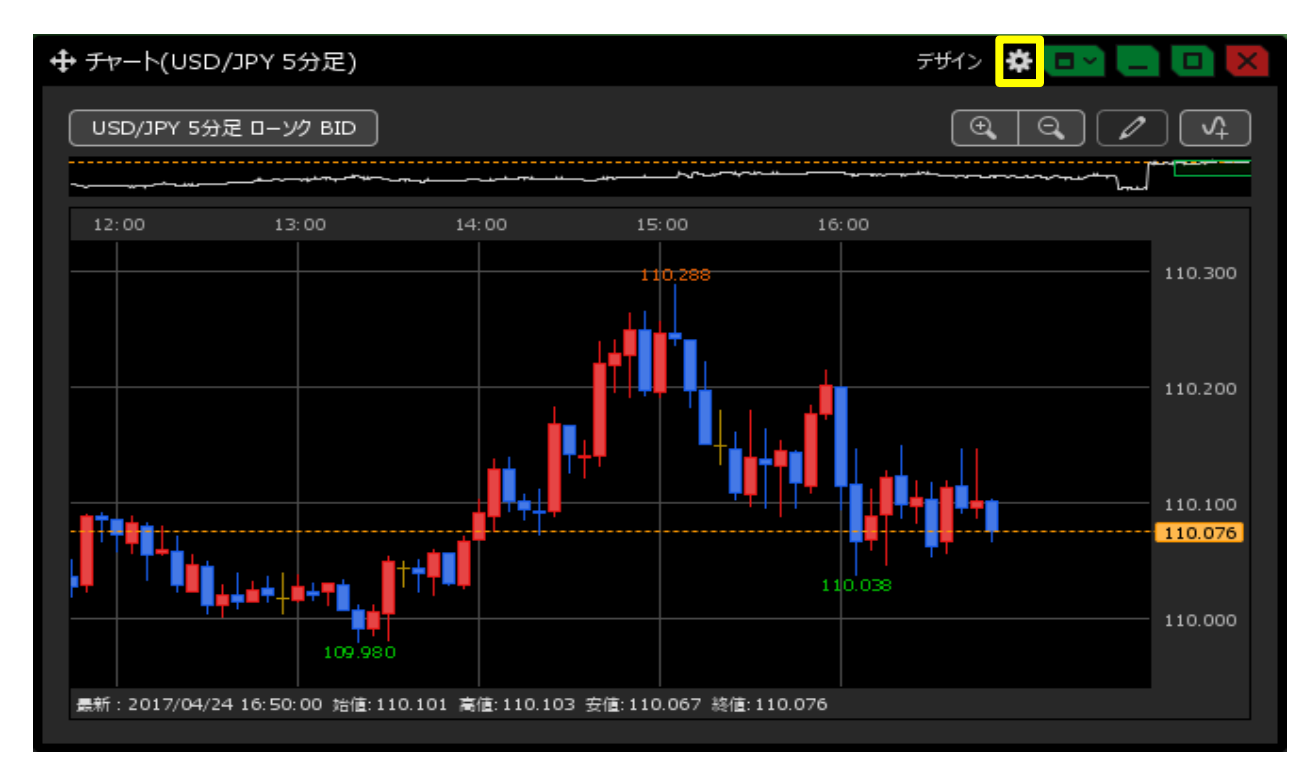

2 表示された設定画面の左下にある、【チャートを印刷】ボタンをクリックします。

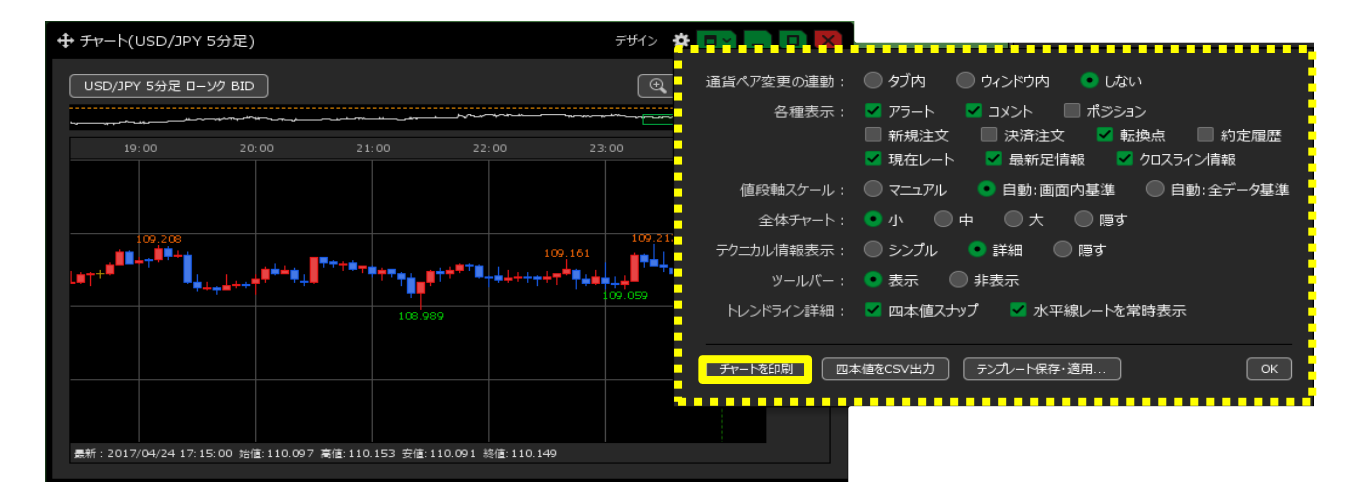

3【ページ設定】画面が表示されます。【OK】ボタンをクリックすると、【印刷】画面が表示され印刷できます。

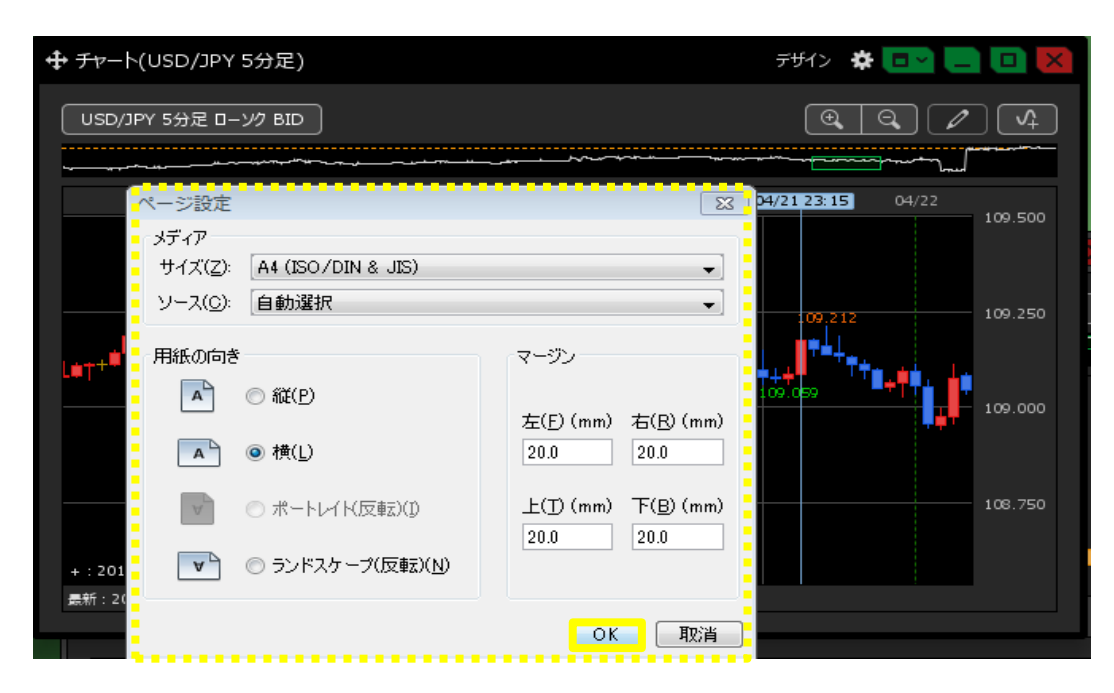

<チャートのデータ出力>

1 チャート画面の右上にある 🌞 をクリックします。

|                                                                    |                                                       |                                               | デザイン 😤 💷                                  |                    |
|--------------------------------------------------------------------|-------------------------------------------------------|-----------------------------------------------|-------------------------------------------|--------------------|
| USD/JPY 5分足 ローソク BID                                               |                                                       |                                               |                                           |                    |
| 12:00 13:00                                                        | 14:00 15                                              | :00 16:                                       | 00                                        |                    |
|                                                                    |                                                       | 10.288                                        |                                           | 110.300            |
|                                                                    |                                                       |                                               |                                           | 110.200            |
|                                                                    | <mark>_</mark> ĮΫ <sub>+∔</sub> Į <sup>™™</sup><br>ĭΪ | , <b>, , , , , , , , , , , , , , , , , , </b> | ╻ <sub>┍</sub> ҙ<br>╺<br>╸ <sub>┍</sub> ҙ | 110.100<br>110.076 |
| 109.980                                                            |                                                       |                                               |                                           | 110.000            |
| 最新:2017/04/24 16:50:00 始値:110.101 高値:110.103 安値:110.067 終値:110.076 |                                                       |                                               |                                           |                    |

2 表示された設定画面の下部にある、【四本値をCSV出力】ボタンをクリックします。

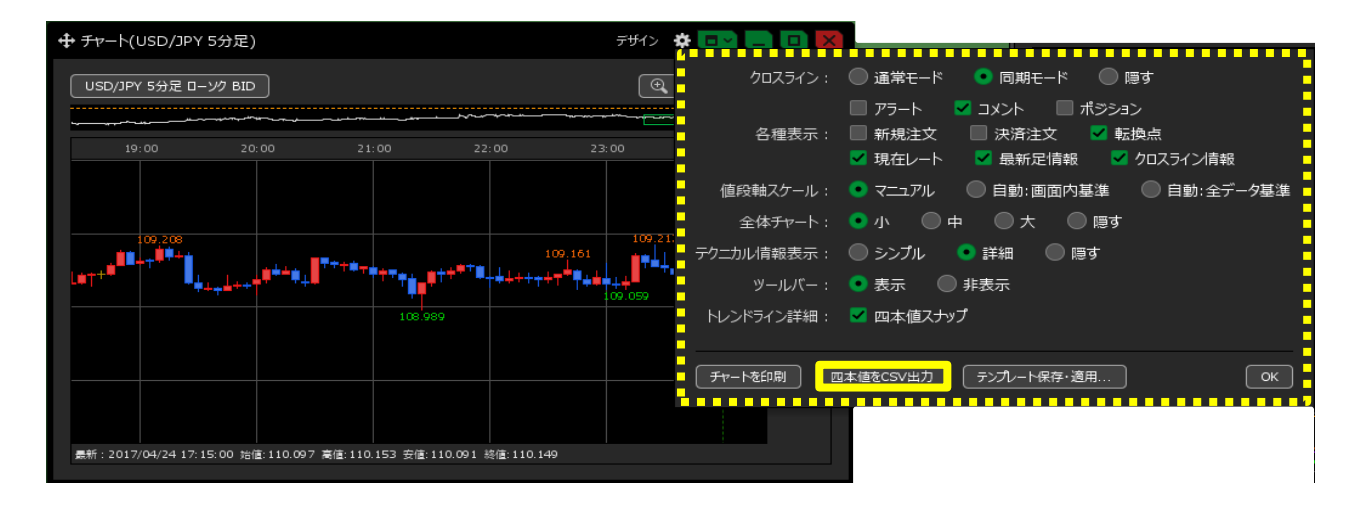

3 【保存】画面が表示されますので、任意のファイル名を入力して、【保存】ボタンをクリックします。 チャートのデータが、CSV形式でダウンロードされます。

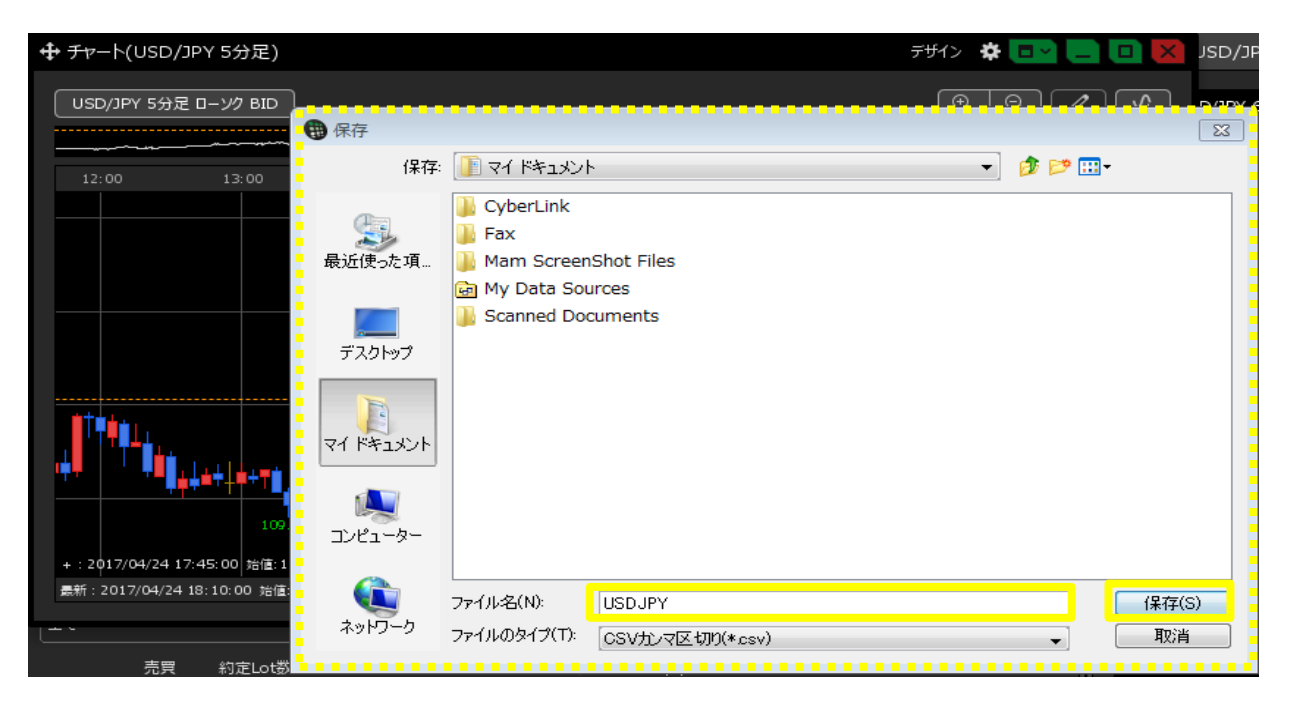